This page provides instructions on how to install your CAISO certificate. You will have received two emails in preparation to install your certificate,

- 1. An email containing your certificate as an attachment. This would have been sent to you by your organization's user account administrator (UAA)
- 2. An automated email from CAISO with your password.

The single attachment will contain the following items:

- (a) Your certificate
- (b) Intermediate certificate
- (c) Root certificate

If you are installing the certificate on a Windows device, follow these steps:

- 1. Open the email you received with the certificate as an attachment from your UAA.
- 2. Open the attachment to display this window:

| ÷ | 🐓 Certificate Import Wizard                                                                                                    | × |
|---|----------------------------------------------------------------------------------------------------|---|
|   | Welcome to the Certificate Import Wizard                                                                                                    |   |
|   | This wizard helps you copy certificates, certificate trust lists, and certificate revocation<br>lists from your disk to a certificate store.                                                                                                    |   |
|   | A certificate, which is issued by a certification authority, is a confirmation of your identity<br>and contains information used to protect data or to establish secure network<br>connections. A certificate store is the system area where certificates are kept. |   |
|   | Store Location                                                                                                    |   |
|   | Current User                                                                                                    |   |
|   | O Local Machine                                                                                                    |   |
|   | To continue, dick Next.                                                                                                    |   |
|   | Next Cance                                                                                                    |   |

- 3. Click "Next"
- 4. Click "Next"
- 5. Enter the password provided in your email in the "Password" field

| ÷ | 🐓 Certificate Import Wizard                                                                                                    | ×    |
|---|----------------------------------------------------------------------------------------------------|------|
|   | Private key protection<br>To maintain security, the private key was protected with a password.                                                                                                    |      |
|   | Type the password for the private key.                                                                                                    |      |
|   | Password:                                                                                                    |      |
|   | <ul> <li>Import options:</li> <li>Enable strong private key protection. You will be prompted every time the private key is used by an application if you enable this option.</li> <li>Mark this key as exportable. This will allow you to back up or transport your keys at a later time.</li> </ul> |      |
|   | Protect private key using virtualized-based security(Non-exportable) Include all extended properties.                                                                                                    |      |
|   | Next Cance                                                                                                    | el 🛛 |

- 6. Click "Next"
- Select the option "Automatically select the certificate store based on the type of certificate."

| ÷ 4 | 🖗 Certificate Import Wizard                                                                              | ×   |
|-----|----------------------------------------------------------------------------------------------------|-----|
| _   | Certificate Store<br>Certificate stores are system areas where certificates are kept.                    |     |
|     | Windows can automatically select a certificate store, or you can specify a location for the certificate. |     |
|     | <ul> <li>Automatically select the certificate store based on the type of certificate</li> </ul>          |     |
|     | O Place all certificates in the following store                                                          |     |
|     | Certificate store:                                                                                       |     |
|     | Browse                                                                                                   |     |
|     |                                                                                                    |     |
|     |                                                                                                    |     |
|     |                                                                                                    |     |
|     |                                                                                                    |     |
|     |                                                                                                    |     |
|     |                                                                                                    |     |
|     |                                                                                                    |     |
|     | Next Cano                                                                                                | cel |

- 8. Click "Next"
- 9. Click "Finish"
- 10. If this is the first time you are installing a CAISO certificate, the following pop-up will be shown. (If you have installed a certificate before, you will not see the below pop-up).

| Security | Warning                                                                                                    | $\times$ |
|----------|----------------------------------------------------------------------------------------------------|----------|
|          | You are about to install a certificate from a certification<br>authority (CA) claiming to represent:<br>CN=CAISO_Certificate_Authority_Root<br>Windows cannot validate that the certificate is actually from<br>"CN=CAISO_Certificate_Authority_Root". You should confirm<br>its origin by contacting<br>"CN=CAISO_Certificate_Authority_Root". The following<br>number will assist you in this process:<br>Thumbprint (sha1): 3D22C236 27F513F9 DE9785A3 02366C26<br>DF0E3650<br>Warning:<br>If you install this root certificate, Windows will automatically<br>trust any certificate issued by this CA. Installing a certificate<br>with an unconfirmed thumbprint is a security risk. If you click<br>"Yes" you acknowledge this risk.<br>Do you want to install this certificate? |          |
|          | Yes No                                                                                                    |          |

- 11. Click "Yes"
- 12. When you see the following, the certificate import has been completed.

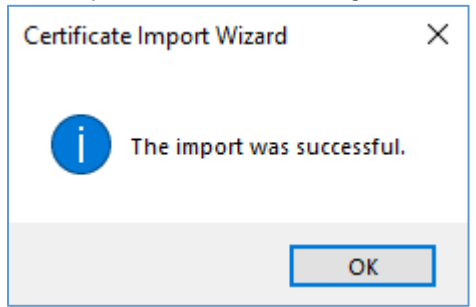